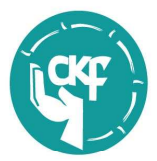

# JUNTA EJECUTIVA

Lic. Javier C. Guardamagna PRESIDENTE

> **Lic. Claudia E. Díaz** VICEPRESIDENTE

Lic. Omar E. Picca TESORERO

**Lic. Estela L. Reina** VOCAL ACTAS Y PRENSA

**Lic. Griselda E. Gómez** VOCAL OBRAS SOCIALES

**Lic. Ercilia Monteagudo** VOCAL ASUNTOS ADMINISTRATIVOS

> **Lic. Patricia Umaño** VOCAL ACCIÓN GREMIAL

**Lic. Vanesa Mattalia** VOCAL ACCIÓN SOCIAL

Lic. Juana Rementería VOCAL ASUNTOS UNIVERSITARIOS

**Lic. María José Verde** vocal capacitación profesional

> Lic. María Elisa Casala VOCAL SUPLENTE

**Lic. Horacio J. Pignani** VOCAL SUPLENTE

#### COMISIÓN REVISORA DE CUENTAS

Lic. Francisco D. Acosta TITULAR 1º

Lic. Patricia C. Olivera TITULAR 2<sup>g</sup>

Lic. Romina del V. Palmero TITULAR 3º

Lic. Daniela I. Meichtry SUPLENTE 1º

Lic. Silvia T. Martínez SUPLENTE 2º

#### REGIONALES

REGIONAL I - VILLA MARÍA REGIONAL II - SAN FRANCISCO REGIONAL III - PUNILLA REGIONAL IV - CAPITAL REGIONAL V - OESTE REGIONAL VI- RÍO CUARTO REGIONAL VII UNIÓN Y MARCOS JUÁREZ

REGIONAL VIII - RÍO TERCERO

Colegio Profesional de Kinesiólogos y Fisioterapeutas de la Provincia de Córdoba Lev Provincial Nº 7528/8429

Córdoba, 26 de Agosto de 2014.-

A Sr. / Sra. VOCAL OBRAS SOCIALES REGIONALES S\_\_\_\_\_/\_\_\_D

De mi mayor consideración:

Tengo el agrado de dirigirme a Uds. a fin de informarles cómo se debe autorizar a través de TRADITUM la Obra Social MEDIFÉ :

# Usuario y contraseña IT031805

# Al ingresar poner solicitar Autorización:

\*En el sector donde figura Nº IDENTIFICADOR: Colocar el Nº de Matricula del médico prescriptor y marcar agregar.-

\* En el sector donde figura Id. Del Diagnóstico: Marcar sobre los puntitos, al abrirse la pestaña en Descripción escribir por ejemplo rodilla y ahí figuran las patologías que deberán marcar de acuerdo a lo que tenga el paciente.-

\* En el sector DE DETALLE DE PRESTACIONES:

Marcar en prestaciones médicas si es el Cód. de domicilio o sea el 25.01.06 y colocar agregar.-

Para agregar el Código de Kinesio y Fisio que sigue siendo el 255013 marcar sobre la flecha de **Prestaciones médicas**, al desplegarse al final dice **LICISA NO NOMENCLADA**, hacer clic y agregar el código 25013, colocar la cantidad de sesiones y al final marcar agregar y enviar .-

Automáticamente se generara la autorización, la cual deberá imprimir y agregar al pedido del Médico.-

General J. B. Bustos 470 - B<sup>o</sup> Cofico - 5000 Córdoba - República Argentina Tel: (0351) 4733158 - Fax: (0351) 4715988 - colegio@colkyfcba.com.ar - www.colkyfcba.com.ar

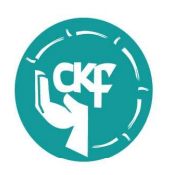

#### JUNTA EJECUTIVA

Lic. Javier C. Guardamagna PRESIDENTE

> Lic. Claudia E. Díaz VICEPRESIDENTE

Lic. Omar E. Picca TESORERO

**Lic. Estela L. Reina** VOCAL ACTAS Y PRENSA

**Lic. Griselda E. Gómez** VOCAL OBRAS SOCIALES

**Lic. Ercilia Monteagudo** VOCAL ASUNTOS ADMINISTRATIVOS

> **Lic. Patricia Umaño** VOCAL ACCIÓN GREMIAL

Lic. Vanesa Mattalia VOCAL ACCIÓN SOCIAL

**Lic. Juana Rementería** VOCAL ASUNTOS UNIVERSITARIOS

Lic. María José Verde vocal capacitación profesional

> Lic. María Elisa Casala VOCAL SUPLENTE

> Lic. Horacio J. Pignani VOCAL SUPLENTE

#### COMISIÓN REVISORA DE CUENTAS

Lic. Francisco D. Acosta TITULAR 1º

Lic. Patricia C. Olivera TITULAR 2º

Lic. Romina del V. Palmero TITULAR 3º

Lic. Daniela I. Meichtry SUPLENTE 1<sup>o</sup>

Lic. Silvia T. Martínez SUPLENTE 2º

# REGIONALES

REGIONAL I - VILLA MARÍA REGIONAL II - SAN FRANCISCO REGIONAL III - PUNILLA REGIONAL IV -CAPITAL REGIONAL V - OESTE REGIONAL VI- RÍO CUARTO REGIONAL VII UNIÓN Y MARCOS JUÁREZ

REGIONAL VIII - RÍO TERCERO

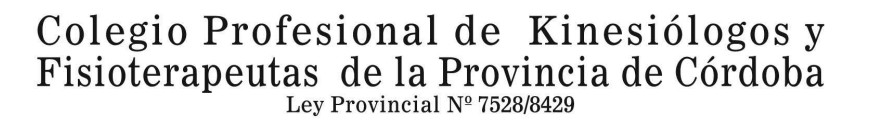

# ANTE CUALQUIER DUDA LLAMAR A LA MESA DE AYUDA AL Te. 0810-222-11-22 DE LUNES A DOMINGO DE 07 A 20 HS.

Sin otro particular, quedando a la espera de vuestra presencia y a vuestra entera disposición, les saluda muy cordialmente.-

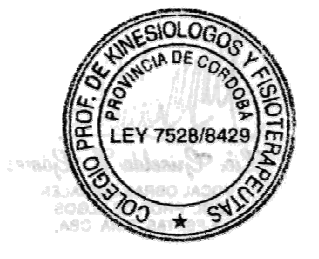

Lic. Griselda E. Gómez VOCAL OBRAS SOCIALES COL, PROF. DE KLGOS. Y FSPTAS. PCIA. CBA.

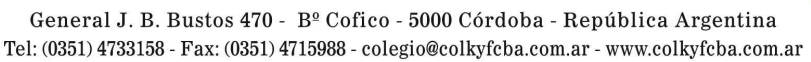